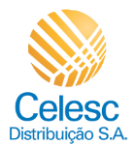

## (ì

## Olá!

## Seja bem-vindo e conheça o novo layout da Agência Web da Celesc Distribuição S.A. Segue o passo a passo de como realizar uma solicitação de Conexão Nova.

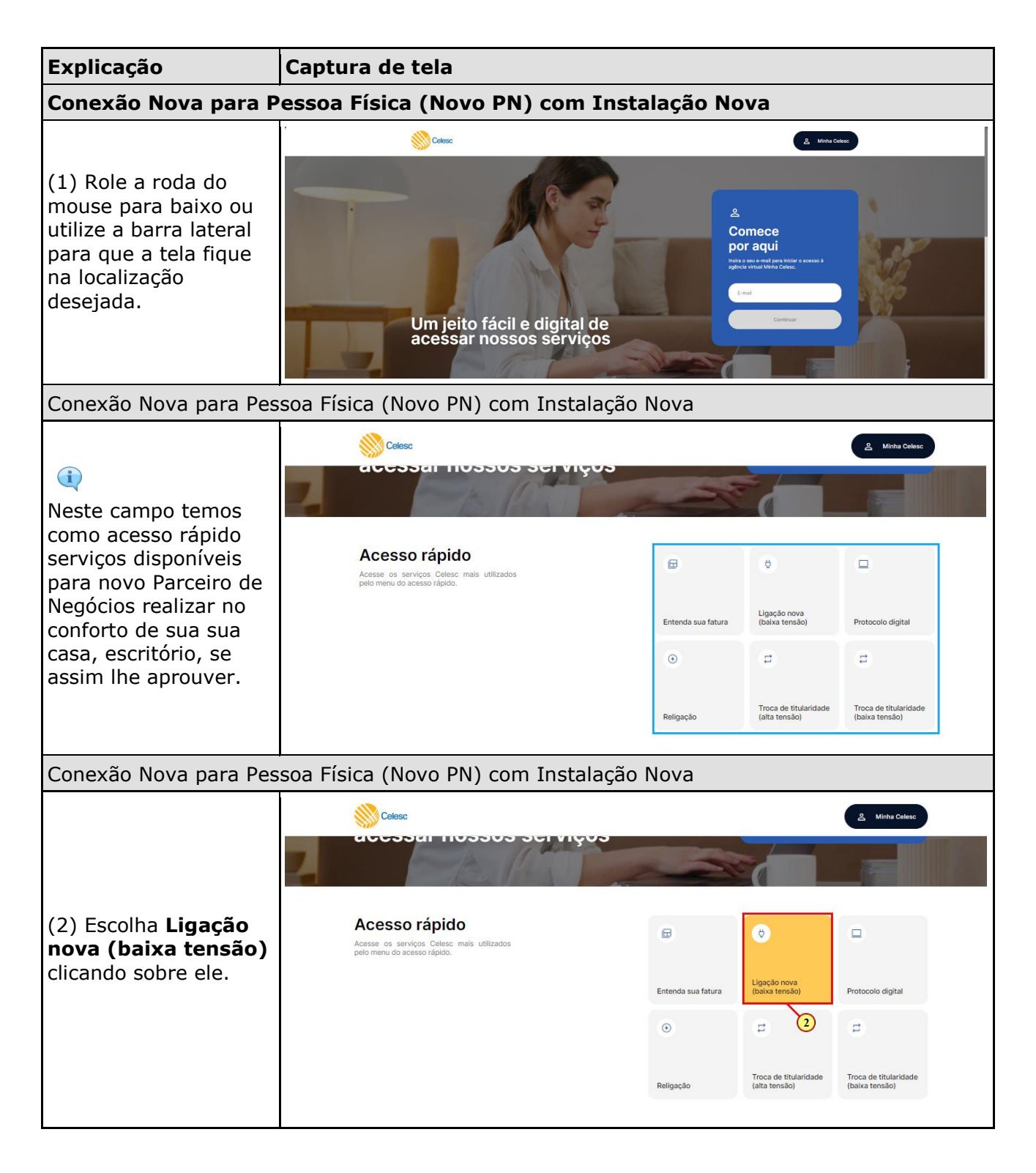

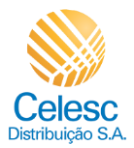

| Explicação                                                                                                    | Captura de tela                                                                                                    |                                                 |  |  |
|----------------------------------------------------------------------------------------------------|----------------------------------------------------------------------------------------------------|-------------------------------------------------|--|--|
| Conexão Nova para Pessoa Física (Novo PN) com Instalação Nova                                                                                                    |                                                                                                    |                                                 |  |  |
| O campo consultar<br>prazos e requisitos<br>direciona o parceiro de<br>negócios para outra<br>página, a qual contêm<br>informações sobre o<br>que é necessário para<br>gerar pedido neste<br>canal. Há orientações<br>sobre a<br>documentação que<br>tanto Pessoa Física<br>quanto Jurídica deverá<br>apresentar, somado a<br>outros detalhes como<br>por exemplo, pedidos<br>para Classe de<br>Consumo RURAL,<br>serão realizados<br>EXCLUSIVAMENTE<br>nas lojas de<br>atendimento | €<br>€<br>Ligação nova baixa<br>tensão<br>Aqui voô pola selicitar sua ligação nova para un<br>indived que nurce teve medidor de energia instalado<br>ou já teve, mas está fora de funcionamento.                                                                                                    | Densultar prazos e requisitos                   |  |  |
| Conexão Nova para Pes                                                                                                    | soa Física (Novo PN) com Instalação Nova                                                                                                    |                                                 |  |  |
|                                                                                                    |                                                                                                    |                                                 |  |  |
| (3) Clique em<br><b>Solicitar</b> para<br>avançar.                                                                                                    | Control de la control de la control de la | Consultar prazos e requisitos<br>Solicitar<br>3 |  |  |

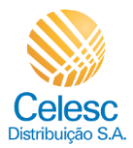

| Explicação                                                                                                    | Captura de tela                                                                                                    |
|----------------------------------------------------------------------------------------------------|----------------------------------------------------------------------------------------------------|
| Conexão Nova para Pes                                                                                                    | soa Física (Novo PN) com Instalação Nova                                                                                                    |
| Essa é a tela de<br>identificação. Nela<br>serão informados os<br>dados do solicitante e<br>na sequência o local<br>de consumo, ou seja,<br>o endereço do imóvel.                                         |                                                                                                    |
| (i)<br>Atenção:                                                                                                    |                                                                                                    |
| Quando informado o<br>número do CPF, sistema<br>irá validar da seguinte<br>forma:                                                                                                    |                                                                                                    |
| 1. CPF - PN inexistente<br>(novo): campos abrem<br>para efetuar cadastro dos<br>dados.                                                                                                    | Ċ<br>Ligação nova                                                                                                    |
| 2. CPF - PN existente<br>mas sem nenhuma conta<br>de contrato ativa:<br>campos abrem para<br>efetuar cadastro, como se<br>fosse PN novo. No<br>entanto, estará efetuando<br>uma atualização<br>cadastral. | 1       Identificação do cliente         Preencha os campos com os seus dados         passoais para que possamos identifica-lo.    Continuar |
| 3. CPF - PN existente<br>com conta contrato ativa.<br>Sistema notificará que<br>solicitante já é parceiro de<br>negócios e deverá efetuar<br>login para continuar a<br>solicitação.                       |                                                                                                    |

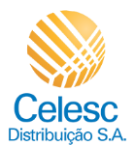

| Explicação                                                                           | Captura de tela                                                                                                |                                                                                                    |  |  |
|--------------------------------------------------------------------------------------|----------------------------------------------------------------------------------------------------|----------------------------------------------------------------------------------------------------|--|--|
| Conexão Nova para Pessoa Física (Novo PN) com Instalação Nova                        |                                                                                                    |                                                                                                    |  |  |
|                                                                                      | Celesc                                                                                                    |                                                                                                    |  |  |
|                                                                                      | ¢                                                                                                    |                                                                                                    |  |  |
| (4) Insira neste campo<br>o número do <b>CPF</b> .                                   | Ligação nova                                                                                                   |                                                                                                    |  |  |
|                                                                                      | 1 Identificação do cliente                                                                                     |                                                                                                    |  |  |
|                                                                                      | pessoais para que possamos identificá-lo.                                                                      | Continuar                                                                                                    |  |  |
| Conexão Nova para Pes                                                                | soa Física (Novo PN) com Instalação                                                                            | Nova                                                                                                    |  |  |
|                                                                                      | Celesc                                                                                                    |                                                                                                    |  |  |
| (5) Insira neste campo<br>o número do <b>RG</b> do<br>solicitante.                   | <b>Ċ</b><br>Ligação nova                                                                                       |                                                                                                    |  |  |
| (6) O campo deverá<br>ser preenchido com o<br>nome completo do<br>solicitante.       | 1 Identificação do cliente<br>Prencha os campos com os seus dados<br>pessoais para que possamos identificá-lo. | Concorri<br>060.851.000-94<br>060.851.000-94<br>Nome completo<br>() Deve set informado o nome com o sobrenome.<br>Telefone fixo (opcional)                                                                                                    |  |  |
| Conexão Nova para Pes                                                                | soa Física (Novo PN) com Instalação                                                                            | Nova                                                                                                    |  |  |
| i<br>Número do telefone<br>fixo não é campo de<br>preenchimento                      |                                                                                                    |                                                                                                    |  |  |
| obrigatório.<br>(7) Preencha o campo<br>com o número de<br><b>telefone celular</b> . | 1 Identificação do cliente<br>Prencha os campos com os seus dados<br>pessoais para que posamos identifica-io.  | CPRICERI<br>ORG.851.000-94     Image: Comparison of the comparison of the compa |  |  |

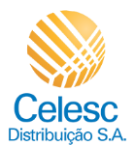

| Explicação                                                                                                    | Captura de tela                                                                                                 |                                                                                                    |  |  |
|----------------------------------------------------------------------------------------------------|----------------------------------------------------------------------------------------------------|----------------------------------------------------------------------------------------------------|--|--|
| Conexão Nova para Pessoa Física (Novo PN) com Instalação Nova                                                                                                    |                                                                                                    |                                                                                                    |  |  |
| (8) Preencha o campo<br>com o <b>E-mail</b> .                                                                                                    |                                                                                                    |                                                                                                    |  |  |
| (9) Preencha o campo<br>Data de nascimento.                                                                                                    |                                                                                                    |                                                                                                    |  |  |
| Atenção: na Agência<br>Web<br>solicitantes <u>menores</u><br><u>de idade não</u><br><u>conseguirão inserir</u>                                                                                          | Ċ Casso<br>♥<br>Ligação nova                                                                                    |                                                                                                    |  |  |
| Sistema informará que<br>serviço está<br>indisponível.                                                                                                    | 1 Identificação do cliente<br>Presenha os compos com os seus dados<br>pessoais para que possamos identifica-io. | City(SHP)         O           060.051.000-94         O           060.051.000-94         O           1000000000000000000000000000000000000                                                                                                    |  |  |
| Caso solicitante tenha<br>16 ou 17 anos de<br>idade haverá<br>mensagem orientando<br>que se ele for<br>emancipado deverá<br>procurar atendimento<br>presencial munido com<br>a carta de<br>emancipação. | 0                                                                                                    | Telefone fixo (opcional)       Wedve catar       (49) 9 9999-0000       Image: mark the second second |  |  |
| Conexão Nova para Pessoa Física (Novo PN) com Instalação Nova                                                                                                    |                                                                                                    |                                                                                                    |  |  |
|                                                                                                    | Celasc                                                                                                    |                                                                                                    |  |  |
| (10) Informe o nome<br>da mãe.                                                                                                    |                                                                                                    | (100000 10000 (2000)                                                                                                    |  |  |
| (11) Clique sobre a<br>lupa/campo para abrir<br>a relação.                                                                                                    |                                                                                                    | Image: Contract Contract (Signal Contract)       Contract Contract       Contract Contract       180/04/1992       Contract Contract       Contract Contract       Martia Bittencourt                                                                                                    |  |  |
| (12) Escolha o <b>Estado<br/>de Nascimento .</b>                                                                                                    |                                                                                                    | Rondônia<br>Roralma                                                                                                    |  |  |
|                                                                                                    |                                                                                                    | Santa Catarina                                                                                                    |  |  |

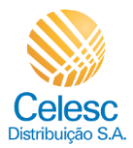

|  | Conexão Nova | - Pessoa | Física | (Novo | PN) | com | Instalação | Nova | PDF |
|--|--------------|----------|--------|-------|-----|-----|------------|------|-----|
|--|--------------|----------|--------|-------|-----|-----|------------|------|-----|

| Explicação                                                                           | Captura de tela                                                                                            |                                                                                                    |  |  |  |
|--------------------------------------------------------------------------------------|----------------------------------------------------------------------------------------------------|----------------------------------------------------------------------------------------------------|--|--|--|
| Conexão Nova para Pessoa Física (Novo PN) com Instalação Nova                        |                                                                                                    |                                                                                                    |  |  |  |
|                                                                                      | Celesc                                                                                                    |                                                                                                    |  |  |  |
|                                                                                      |                                                                                                    | (1999)                                                                                                    |  |  |  |
| (13) Clique no campo<br>Cidade de<br>nascimento para                                 |                                                                                                    | Image: State and State and St |  |  |  |
| abrir a relação.                                                                     |                                                                                                    | Marta Bittencourt O                                                                                                    |  |  |  |
| (14) Selecione <b>a</b><br>cidade.                                                   |                                                                                                    | Abdon Batista                                                                                                    |  |  |  |
|                                                                                      | 2 Endereço do imóvel                                                                                       | Agrolàndia Agronômica Alfredo Wegner -14                                                                                                    |  |  |  |
| Conexão Nova para Pes                                                                | ı<br>soa Física (Novo PN) com Instalação                                                                   | Nova                                                                                                    |  |  |  |
|                                                                                      | Celesc                                                                                                    |                                                                                                    |  |  |  |
|                                                                                      |                                                                                                    | (149) 9 9999-0000 ⊘                                                                                                    |  |  |  |
|                                                                                      |                                                                                                    | t-nut<br>murilo.bittencourt@gmail.com                                                                                                    |  |  |  |
| (15) Clique em<br><b>Continuar</b> para                                              |                                                                                                    | Data de readmonte<br>18/04/1992                                                                                                    |  |  |  |
| prosseguir.                                                                          |                                                                                                    | Marta Bittencourt                                                                                                    |  |  |  |
|                                                                                      |                                                                                                    | Q. Santa Catarina 📀                                                                                                    |  |  |  |
|                                                                                      |                                                                                                    | Q. Claim de nazamente<br>Alfredo Wagner                                                                                                    |  |  |  |
|                                                                                      |                                                                                                    | Contrast -15                                                                                                    |  |  |  |
| Conexão Nova para Pes                                                                | soa Física (Novo PN) com Instalação                                                                        | Nova                                                                                                    |  |  |  |
| (i)                                                                                  |                                                                                                    |                                                                                                    |  |  |  |
| Quando solicitante<br>assinala <b>Sim,</b> abrirá<br>outro campo de<br>preenchimento | Celosc                                                                                                    |                                                                                                    |  |  |  |
| obrigatório, no qual<br>deverá informar o<br>número da Unidade<br>Consumidora        | 2 Endereço do imóvel<br>Preencha os campos com as informações do<br>imóvel onde será feita a ligação nova. | Este indvel possui ou já possulu medidor de energia alguma vez?<br>Sim Nso 16                                                                                                    |  |  |  |
| (Instalação).                                                                        |                                                                                                    | Continuar                                                                                                    |  |  |  |
| (16) Assinale $\smile$ .                                                             |                                                                                                    |                                                                                                    |  |  |  |
| (17) Informe o <b>CEP</b> .                                                          |                                                                                                    |                                                                                                    |  |  |  |

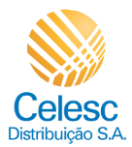

| Explicação                                                                                                 | Captura de tela                                                                                             |                                                                                                    |  |  |
|----------------------------------------------------------------------------------------------------|----------------------------------------------------------------------------------------------------|----------------------------------------------------------------------------------------------------|--|--|
| Conexão Nova para Pessoa Física (Novo PN) com Instalação Nova                                              |                                                                                                    |                                                                                                    |  |  |
| i                                                                                                    | ← Solution Celesc                                                                                           |                                                                                                    |  |  |
| que sistema assinalou<br>automaticamente, se<br>está correto.                                              | 2 Endereço do imóvel<br>Preencha os campos com as informações do<br>imóvel onde será feita a ligação nova.  | Este imóvel possul ou já possulu medidor de energia alguma vez?<br>Sim  Nao                                                                                                    |  |  |
| (18) Clique na<br>lupa/campo para abrir<br>as opções das ruas<br>cadastradas para o<br>CEP indicado acima. |                                                                                                    | Qual é a zona do imóvel? <ul> <li>Urbana</li> <li>Rural</li> </ul> <ul> <li>Logradouro</li> <li>Número</li> <li>O Deve possult, no máximo, 10 dígitos.</li> <li>móvel sem número</li> </ul> |  |  |
| Conexão Nova para Pes                                                                                      | soa Física (Novo PN) com Instalação                                                                         | Nova                                                                                                    |  |  |
|                                                                                                    | Celesc                                                                                                    |                                                                                                    |  |  |
| (19) Utilize a roda do<br>mouse ou a barra<br>lateral para localizar a                                     | 2 Endereço do imóvel<br>Prencha os campos com as informações do<br>imóvel onde será feita a ligação nova.   | Este imóvel possul ou já possulu medidor de energia alguma vez?<br>Sim Não<br>Car<br>89654-000 O<br>Qual é a zona do imóvel?<br>O Urbana Rural                                              |  |  |
| rua desejada.<br>(20) Selecione <b>o</b><br>logradouro.                                                    |                                                                                                    | Q. Legenders     X       09 De Novembro     15 De Novembro       15 De Novembro     15 De Novembro       25 De Junho     25 De Junho                                                        |  |  |
|                                                                                                    |                                                                                                    | 25 De Junho Ponto de referência (opcional)                                                                                                    |  |  |
| Conexão Nova para Pes                                                                                      | soa Física (Novo PN) com Instalação                                                                         | Nova                                                                                                    |  |  |
| (21) Registre o<br>número do imóvel.                                                                       | Celesc                                                                                                    |                                                                                                    |  |  |
| (i)<br>Caso seja assinalado<br>sem número, os<br>campos complementos<br>estarão habilitados                | 2 Endereço do imóvel<br>Preecha os campos com as informações do<br>indiviel onde será feita a ligação nova. | Este imóvel possui ou já possulu medidor de energia alguma vez?<br>Sim  Não<br>Sim  89654-000<br>Qual é a zona do imóvel?<br>Si Urbana  Rural                                               |  |  |
| para inserção de<br>dados e o ponto de<br>referência será de<br>preenchimento<br>obrigatório.              |                                                                                                    | Q. togramma       Q. togramma       Ø       Maxwell       Movel sem número       21                                                                                                    |  |  |

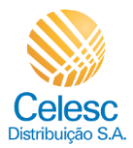

| Explicação                                                                                                    | Captura de tela                                                                                                    |  |  |  |
|----------------------------------------------------------------------------------------------------|----------------------------------------------------------------------------------------------------|--|--|--|
| Conexão Nova para Pessoa Física (Novo PN) com Instalação Nova                                                                                                    |                                                                                                    |  |  |  |
| (22) Adicione<br><b>Complemento</b> , caso<br>necessário.                                                                                                    |                                                                                                    |  |  |  |
| (23) E preencha a<br><b>Descrição do</b><br><b>Complemento</b> se<br>houver.                                                                                                    | C Endereço do imóvel      Preencha os campos con as liformações do     indevel note será letia a ligação nove.      C                                                                                                    |  |  |  |
| (24) Informe<br>brevemente um ponto<br>de referência (aceita<br>no máximo 40<br>caracteres).                                                                                         | Name       3d       indivel sam número       CASA       CASA       Complemento 2 (22)       Descrição do complement 23       Ponto de referência (opcional)                                                                                                    |  |  |  |
| Conexão Nova para Pes                                                                                                    | soa Física (Novo PN) com Instalação Nova                                                                                                    |  |  |  |
|                                                                                                    |                                                                                                    |  |  |  |
| Esses campos são<br>preenchidos<br>automaticamente com<br>base no CEP e rua<br>informados nos<br>campos anteriores.                                                                  | Q. Conserved       Conserved       Conserved to a complements 1 space of COS         Q. Complements 2 (opcional)       Description do complements         (Previous or individus space on a complement of 2 (opcional)       Description do complements         (Previous or individus space on a complement of 2 (opcional)       Description do complement o         (Previous or individus space on a complement of 2 (opcional)       Description do complement o         (Previous or individus space on a complement of 2 (opcional)       Description do complement o         (Previous or individus space on a complement of 2 (opcional)       Description do complement o         (Previous or individus space on a complement of 2 (opcional)       Oescription do complement o         (Previous or individus space on a complement of 2 (opcional)       Oescription do complement o         (Previous or individus space on a complement of 2 (opcional)       Oescription do complement o         (Previous or individua space on a complement or a complement of 2 (opcional)       Oescription do complement o         (Previous or individua space on a complement or a complement or a complement o |  |  |  |
| (25) Para avançar<br>clique em <b>Continuar</b> .                                                                                                    | Caso e endereço acima não saja o esperado, favor não continuar a solicitação e entrar<br>em contato com o nosso atendimento.<br>Continuar                                                                                                    |  |  |  |
| Conexão Nova para Pes                                                                                                    | soa Física (Novo PN) com Instalação Nova                                                                                                    |  |  |  |
| (26) Selecione a<br>classe de consumo<br>conforme atividade<br>realizada no local.<br>Obs: Quando a classe<br>selecionada for                                                        |                                                                                                    |  |  |  |
| <b>Construção</b> , será<br>necessário anexar o<br>Alvará de Construção.<br>Sistema apresentará<br>campo específico para<br>essa finalidade.<br>(27) Clique em<br><b>Continuar</b> . | 3 Finalidade do imóvel<br>Selecione a finalidade mais compativel con o<br>us do imóvel.                                                                                                    |  |  |  |

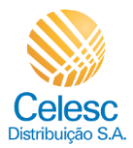

| Explicação                                                                                                    | Captura de tela                                                                                                    |                                                                                                    |  |  |  |
|----------------------------------------------------------------------------------------------------|----------------------------------------------------------------------------------------------------|----------------------------------------------------------------------------------------------------|--|--|--|
| Conexão Nova para Pessoa Física (Novo PN) com Instalação Nova                                                                                                    |                                                                                                    |                                                                                                    |  |  |  |
| (28) Escolha o tipo de<br>ligação.                                                                                                    | Celesc     Tipo de ligação     Selecione o tipo de ligação do imóvel.                                                                                                    | 4       44       444         Margas       444       4444         Bridsice       444       Hidsice         Continuer       444       Hidsice         28       Continuer       444                   |  |  |  |
| Conexão Nova para Pes                                                                                                    | soa Física (Novo PN) com Instalação                                                                                                    | Nova                                                                                                    |  |  |  |
| No campo<br>equipamento ou<br>cômodo ao digitarmos<br>o nome do<br>equipamento o<br>sistema o apresentará<br>o item com diferentes<br>potências. Caso não<br>conste na relação será<br>possível adicioná-lo<br>clicando em incluir<br>novo equipamento<br>na lista. | Collect     Collect     C | Vocé pode buscar um equipamento ou buscar um cômodo e ver sugestões de equipamentos<br>para ele.<br>Incluir novo equipamento na lista<br>Nenhum Item selecionado                                   |  |  |  |
| Conexão Nova para Pes                                                                                                    | soa Física (Novo PN) com Instalação                                                                                                    | Nova                                                                                                    |  |  |  |
| (29) Preencha o<br>campo com lam<br>(lâmpada).                                                                                                    | <ul> <li>Celesc</li> <li>5 Equipamentos elétricos</li> </ul>                                                                                                    | Você pode buscar um equipamento ou buscar um cômodo e ver sugestões de equipamentos<br>para ele.                                                                                                   |  |  |  |
| (30) Selecione o item<br>assinalando o<br>campo.<br>                                                                                                    | inormi quan regepointifos extricos serso usados no indivis.                                                                                                    | Incluir novo equipamento na lista           Isatisministre de conserve           Isatisministre de conserve           LAMPADA 21W (21 W)           LAMPADA 22W (22 W)           LAMPADA 22W (22 W) |  |  |  |
| (31) Clique em<br><b>Adicionar</b> .                                                                                                    | 6 Documentos necessários                                                                                                    | LAMPADA 25W (25 W)     LAMPADA 26W (26 W)     30     Addcionar     31                                                                                                    |  |  |  |

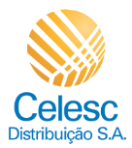

| Explicação                                                                                                    | Captura de tela                                                                                                    |  |  |  |
|----------------------------------------------------------------------------------------------------|----------------------------------------------------------------------------------------------------|--|--|--|
| Conexão Nova para Pessoa Física (Novo PN) com Instalação Nova                                                                                                    |                                                                                                    |  |  |  |
| (32) Clique<br>em - quando desejar<br>reduzir quantidade.                                                                                                    | Celesc                                                                                                    |  |  |  |
| <ul> <li>(33) Clique</li> <li>em <sup>+</sup> quando desejar adicionar quantidade.</li> <li>(34) Clique</li> <li>em <sup>III</sup> para excluir equipamento da relação.</li> </ul>                                                                | 5 Equipamentos elétricos serão<br>uados no intívei. Você pode buscar un equipamento ou buscar un cômodo e ver sugestões de equipamentos<br>par ele. Docê pode buscar un equipamento ou buscar un cômodo e ver sugestões de equipamentos<br>par ele. Disponse de la constructiona de la constructiona de la construction               |  |  |  |
| Conexão Nova para Pes                                                                                                    | soa Física (Novo PN) com Instalação Nova                                                                                                    |  |  |  |
| (i)<br>Quantidade informada<br>pelo solicitante.<br>(35) Clique em<br><b>Continuar</b> para<br>prosseguir.                                                                                                    | Contract                                                                                                    |  |  |  |
| Conovão Nova para Por                                                                                                    | (35)                                                                                                    |  |  |  |
| (36) Essa mensagem<br>aparecerá quando a<br>carga informada não<br>está adequada para o<br>tipo de ligação<br>escolhida. Pedimos<br>ligação bifásica para<br>uma carga de 0,40<br>KW. Clique em <b>OK</b> ,<br><b>entendi</b> para<br>prosseguir. | C Equipamentos elétrice:  C Equipamentos elétrice:  C Atenção  C Somatrio da sua carga é de 0.40KW. A carga declarada rilo é compativel com o particular.  C Mede pode functos mais elétrices  C Mede pode functos mais elétrices  C Mede pode functos mais eletrices  Mede pode functos mais eletrices  Mede pode func |  |  |  |

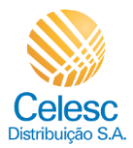

| Explicação                                                                                                    | Captura de tela                                                                                                    |  |  |  |  |
|----------------------------------------------------------------------------------------------------|----------------------------------------------------------------------------------------------------|--|--|--|--|
| Conexão Nova para Pessoa Física (Novo PN) com Instalação Nova                                                                                                    |                                                                                                    |  |  |  |  |
| Vamos incluir outros<br>equipamentos para<br>que a carga esteja em<br>conformidade para um<br>pedido de conexão<br>pova bifásico                                         | Celesc      Equipamentos elétricos      Informe quais equipamentos elétricos serão      Uccê pode buscar um equipamento ou buscar um cômodo e ver sugestões de equipamentos para ele.      Incluir novo equipamento na lista      Esquentos ou climado |  |  |  |  |
| (37) Clique no campo<br>Equipamento ou<br>cômodo.                                                                                                    | Equipamentos adicionados: carga aproximaber of 0.40KW LAMPADA 25W - 16 +  Continuar                                                                                                    |  |  |  |  |
| Conexão Nova para Pes                                                                                                    | soa Física (Novo PN) com Instalação Nova                                                                                                    |  |  |  |  |
| <ul> <li>(38) Insira <b>Tomada</b></li> <li>no campo.</li> <li>(39) Assinale a caixa</li> <li>clicando sobre ele.</li> <li>(40) Clique em</li> <li>Adicionar.</li> </ul> | O Equipamentos elétricos serás     Serán e quais equipamentos elétricos serás     Serán e quais equipamentos elétricos serás     Serán e de de de de de de de de de de de de d                                                                         |  |  |  |  |
| Conexão Nova para Pes                                                                                                    | soa Física (Novo PN) com Instalação Nova                                                                                                    |  |  |  |  |
| (41) Clique<br>em + para adicionar<br>mais tomadas.<br>E vai seguindo esses<br>passos até adicionar<br>todos os<br>equipamentos<br>elétricos.                            | Centruar     Continue                                                                                                    |  |  |  |  |

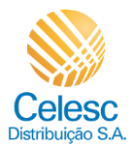

| Explicação                                                                                                    | Captura de tela                                                                                       |                                                                                                    |  |  |  |
|----------------------------------------------------------------------------------------------------|----------------------------------------------------------------------------------------------------|----------------------------------------------------------------------------------------------------|--|--|--|
| Conexão Nova para Pessoa Física (Novo PN) com Instalação Nova                                                                      |                                                                                                    |                                                                                                    |  |  |  |
|                                                                                                    | Celesc                                                                                                |                                                                                                    |  |  |  |
|                                                                                                    | [                                                                                                    | Equipamentos adicionados: carga aproximada de 16.35KW                                                                                                    |  |  |  |
| (42) Somatório da<br>carga dos                                                                                                    |                                                                                                    | сничегко 7500 42 — 2 + 🔟                                                                                                    |  |  |  |
| equipamentos<br>informados pelo                                                                                                    |                                                                                                    | FREEZER 150W - 1 + 0                                                                                                    |  |  |  |
| solicitante.                                                                                                    |                                                                                                    | LAVA LOUCA 320W - 1 +                                                                                                    |  |  |  |
| (43) Após informar                                                                                                    |                                                                                                    | LAVA ROUPAS 100W - 1 +                                                                                                    |  |  |  |
| equipamentos, clique                                                                                                    |                                                                                                    | REFRIGERADOR ISOW - 1 +                                                                                                    |  |  |  |
| em <b>Confirmar</b> para prosseguir.                                                                                               |                                                                                                    | TELEVISOR 32" 160W - 1 +                                                                                                    |  |  |  |
|                                                                                                    |                                                                                                    | TOMADA INTELIGENTE 2W - 35 +                                                                                                    |  |  |  |
|                                                                                                    |                                                                                                    | Continuar                                                                                                    |  |  |  |
| Conexão Nova para Pessoa Física (Novo PN) com Instalação Nova                                                                      |                                                                                                    |                                                                                                    |  |  |  |
| (44) Clicando em                                                                                                    | Celesc                                                                                                |                                                                                                    |  |  |  |
| <b>Documento</b> o<br>solicitante visualizará<br>quais formatos e<br>tamanho de arquivo<br>são aceitos para<br>anexar neste campo. | 6 Documentos necessários<br>Você será a pessoa titular da conta, por isso,<br>inclua seus documentos. | Documento oficial com foto         Documentos aceitos: RO, CNH, Carteira Profissional, RANI, Passaporte ou RNE.         Informações sobre o documento         Quertidade de arquivos permitidos: 4         Tamanto máximo: RMBI         Pormatos permitidos: jog, pog, pog, jog, jog, doc, docs, zip, rar         Image: Selecionar arguivo |  |  |  |
| Conexão Nova para Pes                                                                                                    | soa Física (Novo PN) com Instalação                                                                   | Nova                                                                                                    |  |  |  |
|                                                                                                    | Celesc                                                                                                |                                                                                                    |  |  |  |
| (45) Para anexar<br>Documento oficial<br>com foto clique em<br>Selecionar arquivo.                                                 | 6 Documentos necessários<br>Você será a pessoa titular da conta, por isso,<br>inclua seus documentos. | Documento oficial com foto<br>Documentos aceitos: RG, CNH, Carteira Profissional, RANI, Passaporte ou RNE.<br>Informações sobre o documento                                                                                                    |  |  |  |
| (46) Para anexar Foto<br>segurando o<br>documento, clique<br>em Selecionar<br>arquivo.                                             |                                                                                                    | Selecionar arguiro     43  Foto segurando o documento Procure un local iluminado, segure o documento próximo ao rosto e certifique-se que ambos estão nitidos. Informações sobre o documento                                                                                                    |  |  |  |
|                                                                                                    |                                                                                                    | 1 Selecionar arguive                                                                                                    |  |  |  |

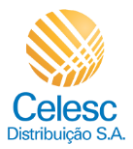

| Explicação                                                                                                    | Captura de tela                                                                                                    |  |  |  |
|----------------------------------------------------------------------------------------------------|----------------------------------------------------------------------------------------------------|--|--|--|
| Conexão Nova para Pessoa Física (Novo PN) com Instalação Nova                                                                                                    |                                                                                                    |  |  |  |
|                                                                                                    |                                                                                                    |  |  |  |
| <ul> <li>(47) Para anexar CPF,<br/>clique em Selecionar<br/>arquivo.</li> <li>(48) Para anexar<br/>Documento do<br/>imóvel, clique<br/>em Selecionar<br/>arquivo.</li> </ul> | CPF<br>Anexe uma foto de frente do seu cartão CPF ou emita o documento no site da Receita<br>Federal.<br>Informações sobre o documento                                                                                                    |  |  |  |
| Conexão Nova para Pes                                                                                                    | contruar<br>soa Física (Novo PN) com Instalação Nova                                                                                                    |  |  |  |
|                                                                                                    | (←) 🚫 Celesc                                                                                                    |  |  |  |
| (49) O campo<br><b>Continuar</b> só habilita<br>após todos<br>documentos anexados,<br>clique sobre ele para<br>seguir com a<br>solicitação.                                  | CF         Area una foto de frente do seu cartão CPF ou emita o documento no site da Receita federal.         Image: CPF RECEITA FEDERAL.doc:         Image: CPF RECEITA FEDERAL.doc:         Image |  |  |  |

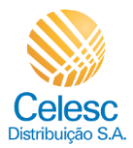

| Explicação                                                                                                    | Captura de tela                                                                                                    |  |  |  |  |
|----------------------------------------------------------------------------------------------------|----------------------------------------------------------------------------------------------------|--|--|--|--|
| Conexão Nova para Pessoa Física (Novo PN) com Instalação Nova                                                                                                    |                                                                                                    |  |  |  |  |
| <ul> <li>Para cada campo<br/>solicitante deverá<br/>avaliar se deverá<br/>assinalar Sim ou Não.</li> <li>Caso algum campo<br/>seja afirmativo<br/>solicitação passará<br/>pela análise do Portal<br/>Técnico.</li> </ul> | Or Cufiguraçãe     Describes     Service     Service |  |  |  |  |
| Conexão Nova para Pessoa Física (Novo PN) com Instalação Nova                                                                                                    |                                                                                                    |  |  |  |  |
| <ul> <li>(50) Selecione uma<br/>opção.</li> <li>(51) Selecione uma<br/>opção.</li> <li>(52) Selecione uma<br/>opção.</li> <li>(53) Após selecionar<br/>todas as opções,<br/>clique em <b>Continuar.</b></li> </ul>       | <image/> Construction Construction Co                                                                                                    |  |  |  |  |
| Conexão Nova para Pes                                                                                                    | soa Física (Novo PN) com Instalação Nova                                                                                                    |  |  |  |  |
| <ul> <li>(54) Selecione um dia<br/>para Data de<br/>vencimento da<br/>fatura.</li> <li>(55) Clique em<br/>Continuar para<br/>avançar.</li> </ul>                                                                         | <ul> <li>Censor</li> <li>Bata de vencimento<br/>Basoha uma data de vencimento para a fatura<br/>de energía do indivel.</li> <li>01 05 10 15 20 25</li> <li>Controuer</li> </ul>                                                                                                    |  |  |  |  |

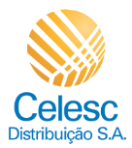

| Explicação                                                                                                    | Captura de tela                                                                                                    |                                                                                                    |  |  |  |
|----------------------------------------------------------------------------------------------------|----------------------------------------------------------------------------------------------------|----------------------------------------------------------------------------------------------------|--|--|--|
| Conexão Nova para Pessoa Física (Novo PN) com Instalação Nova                                                                                                    |                                                                                                    |                                                                                                    |  |  |  |
| <ul> <li>O preenchimento do campo Fatura por email é opcional.</li> <li>(56) Assinale o campo , caso desejar, para habilitar o preenchimento do(s) campo(s) abaixo.</li> </ul>                                                         | Constant of the second second se      | Desejo receber minha conta por e-mail.<br>El 56 de e-mail<br>Endereço de e-mail 2                                                                                                    |  |  |  |
| Conexão Nova para Pes                                                                                                    | soa Física (Novo PN) com Instalação                                                                                                    | Nova                                                                                                    |  |  |  |
| <ul> <li>(57) Preencha o</li> <li>campo com <b>E-mail</b></li> <li>que deseja receber a</li> <li>fatura.</li> <li>(58) Cadastre um</li> <li>Segundo e-mail</li> <li>(opcional).</li> <li>(59) Clique em</li> <li>Continuar.</li> </ul> | (e) (for a constant of the second of the second of the sec | Design receber minha conta por e-mail.     57       intracrop de e tell     Image: State of the state of the state of |  |  |  |
| Conexão Nova para Pes                                                                                                    | soa Física (Novo PN) com Instalação                                                                                                    | Nova                                                                                                    |  |  |  |
| (i)<br>Antes de finalizar, o<br>solicitante deverá<br>informar <b>E-mail</b> e<br><b>criar senha</b><br>alfanumérica para<br><b>Acompanhar sua</b><br><b>solicitação.</b>                                                              | r<br>(C) (Constant and the sense of the solicitação<br>(C) Acompanhe sua solicitação<br>Cor uma sonta, tenha creasa i boda of<br>autoanemento da sua solicitação                                                                                                    | ****       multilo.bittencourtiggmail.com       Ø       Confineação de e-mail       Senha                                                                                                    |  |  |  |
| Conexão Nova para Pessoa Física (Novo PN) com Instalação Nova                                                                                                    |                                                                                                    |                                                                                                    |  |  |  |
| (60) Repita o e-mail<br>cadastrado a fim de<br>confirmá-lo.                                                                                                    | Celesc      Acompanhe sua solicitação      Cré una senha, tenha acesso à todos os serviços da Menha Celesc e acompanhe o andamento da sua solicitação.                                                                                                    | Senat     Image: Senat       Confirmação de senat     60       Confirmação de senha     60                                                                                                    |  |  |  |

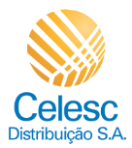

| Explicação                                                                                                    | Captura de tela                                                                                                    |  |  |  |
|----------------------------------------------------------------------------------------------------|----------------------------------------------------------------------------------------------------|--|--|--|
| Conexão Nova para Pessoa Física (Novo PN) com Instalação Nova                                                                                                    |                                                                                                    |  |  |  |
|                                                                                                    | Celesc                                                                                                    |  |  |  |
| <ul> <li>Ao clicar nesse campo<br/>o solicitante<br/>visualizará em tópicos<br/>quais características a<br/>senha deve conter.</li> <li>(61) Preencha o<br/>campo com a senha<br/>desejada.</li> </ul>                                                                                                    | 10       Acompanhe sua solicitação         Serviços da Minie Case a acompanhe os         andamento da sua solicitação.             Image: Image: Image                                                                                                    |  |  |  |
| Conexão Nova para Pes                                                                                                    | soa Física (Novo PN) com Instalação Nova                                                                                                    |  |  |  |
| <ul> <li>(62) Muito bem!</li> <li>Sistema validou todos os tópicos da senha recém criada</li> <li>(63) Repita a senha para confirmá-la.</li> <li>(64) Para dar continuidade é obrigatório assinalar o campo referente termos e condições de serviço. Por meio dele, solicitante afirma estar ciente dos requisitos</li> </ul> | Image: Construction of the service of the service of th                                    |  |  |  |
| Conexão Nova para Pes                                                                                                    | soa Física (Novo PN) com Instalação Nova                                                                                                    |  |  |  |
| <ul> <li>Para conhecimento, segue o termo para leitura.</li> <li>(65) Para avançar, clique em OK, entendi.</li> </ul>                                                                                                    | 1) Acompanhe sua soluțiarăă<br>Tere serve are are area serve area<br>soluțiarea de area soluțiarăă<br>Declaro que sou o responsăvil pela solicităçio de Ligação Nova para în<br>notereço por min apresentado e responsabilită- me pela veracidade da<br>socumentațio digitilizată e a menada a esta solicităçio de Acete, que a<br>fabricade da sintermeçolos prestudiare las responsabilită pela solicităçio de Acete, que a<br>fabricade da sintermeçolos prestudiare las responsabilită pola configurar<br>ciminămente de areformețio digitilizator, pela que pode configurar<br>a fabricade da sintermeçolos prestudiare nest a decianço, que a fabricade de sa reformațio digitilizatore las menada a esta solicității<br>ciminămente de areformețio digitilizatore, pela que caso meu CPF esteja canceledo ou nule jarito<br>à facetala Foderal, existri algun debito de meu remor, que fabrica reaso<br>com este meu documentos digitalizatore, o serviço neb serviço neb serviço n |  |  |  |

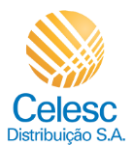

| Explicação                                                                                                    | Captura de tela                                                                                                    |                                                                                                    |  |  |
|----------------------------------------------------------------------------------------------------|----------------------------------------------------------------------------------------------------|----------------------------------------------------------------------------------------------------|--|--|
| Conexão Nova para Pessoa Física (Novo PN) com Instalação Nova                                                                                                    |                                                                                                    |                                                                                                    |  |  |
| (66) Assinale o campo.                                                                                                    | Celesc     Celesc     Companhe sua solicitação     Crie um sente, tenta acesa à todas os     sarriços de Maria Celesc e acompanhe o     andamento de sua solicitação.                                                                                                    | inell<br>inello bittencourt@gmail.com                                                                                                    |  |  |
| (67) Clique<br>em <b>Finalizar</b> para<br>concluir.                                                                                                    |                                                                                                    | Telescrit2341  Celescrit2341 Celescrit234 Cervetes summittes Cervetes summittes Cervetes summittes Cervetes summittes Cervetes summittes Cervetes summittes Cervetes Cervetes |  |  |
| Conexão Nova para Pes                                                                                                    | soa Física (Novo PN) com Instalação N                                                                                                    | ova                                                                                                    |  |  |
| Essa tela apresentará<br>a mensagem que a<br>solicitação foi<br>recebida, o número<br>do protocolo, a<br>possibilidade de<br>responder <u>pesquisa de</u><br>satisfação e voltar<br>para a <u>página inicial</u> .<br>Muito bem! Agora<br>você já sabe como<br>abrir um pedido de | Image: Stream of the stream of the stream | Mitria Celesc<br>Escu número de protocolo é<br>8000491310                                                                                                    |  |  |
| conexão nova sem<br>ser Parceiro de<br>Negócios via<br>Agência Web!!!                                                                                                    | Sus opinião é valional<br>Preencha nossa pesoulia de satisfação e alude-nos a aorimorar sua experiência.                                                                                                    |                                                                                                    |  |  |